# As conexões TCP não conseguem estabelecer quando o tráfego segue caminhos assimétricos

## Contents

Introduction Problema Diagrama de topologia Diagnóstico Solução Conclusão

# Introduction

Este documento descreve o problema que surge quando os caminhos assimétricos são usados para o encaminhamento de tráfego na malha SD-WAN.

# Problema

As conexões Secure Shell (SSH) não podem ser estabelecidas para host2 (nome de host - edgeclien2) do host1 (nome de host - edgeclien1), mas ao mesmo tempo o SSH funciona bem na direção inversa.

```
[root@edgeclient2 user]# ssh user@192.168.40.21
user@192.168.40.21's password:
Last login: Sun Feb 10 13:26:32 2019 from 192.168.60.20
[user@edgeclient1 ~]$
```

[root@edgeclient1 user]# ssh user@192.168.60.20
<nothing happens after that>

or

[user@edgeclient1 ~]\$ ssh user@192.168.60.20 ssh\_exchange\_identification: Connection closed by remote host

Os daemons e os clientes SSH do cliente1 e do cliente2 têm configurações boas conhecidas e as conexões podem ser estabelecidas a partir do segmento de LAN local com êxito:

```
vedge4# request execute vpn 40 ssh user@192.168.60.20
user@192.168.60.20's password:
Last login: Sun Feb 10 13:28:23 2019 from 192.168.60.7
[user@edgeclient2 ~]$
```

Todas as outras aplicações do Transmission Control Protocol (TCP) têm problemas semelhantes.

#### Diagrama de topologia

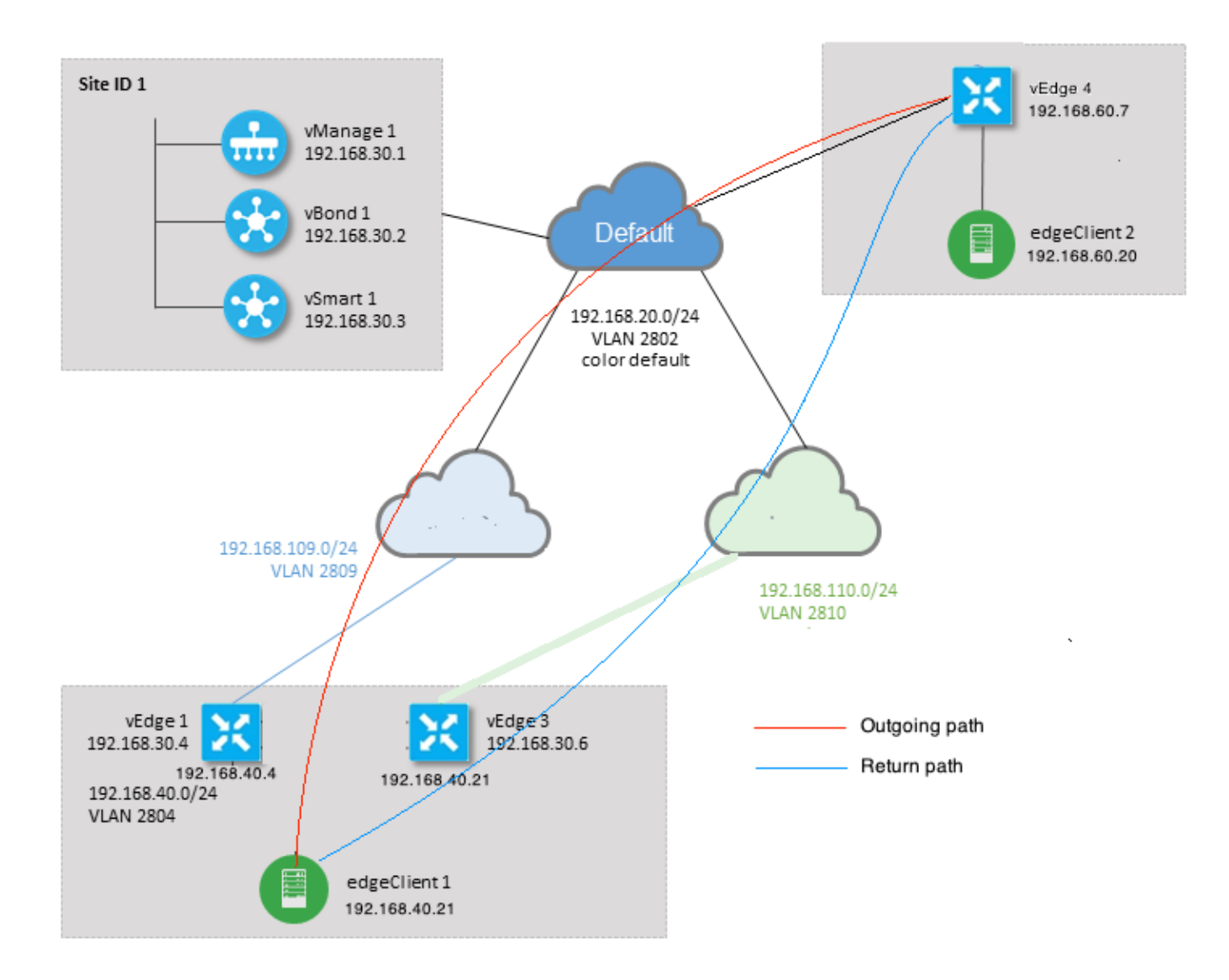

# Diagnóstico

Essas listas de controle de acesso (ACLs) foram configuradas e aplicadas nas direções correspondentes nas interfaces do lado de serviço do vEdge1 e vEdge3:

```
policy
access-list SSH_IN
 sequence 10
  match
   source-ip 192.168.40.21/32
   destination-ip 192.168.60.20/32
   !
  action accept
   count SSH_IN
   1
  !
 default-action accept
 1
 access-list SSH_OUT
  sequence 10
  match
```

```
source-ip 192.168.60.20/32
destination-ip 192.168.40.21/32
!
action accept
count SSH_OUT
!
default-action accept
!
```

A ACL espelhada foi aplicada no vEdge4:

```
policy
access-list SSH_IN
 sequence 10
  match
   source-ip 192.168.60.20/32
   destination-ip 192.168.40.21/32
   !
  action accept
   count SSH_IN
   !
  !
 default-action accept
 !
 access-list SSH_OUT
  sequence 10
  match
   source-ip 192.168.40.21/32
   destination-ip 192.168.60.20/32
   !
  action accept
   count SSH_OUT
   !
  1
 default-action accept
 !
!
```

Além disso, a visibilidade do aplicativo foi ativada em todos os roteadores vEdge e os fluxos foram verificados durante a fase de estabelecimento da conexão SSH:

| vedge1# | show ap  | p cflowd flows   | tab ; sho | w poli | cy access-li | lst-count | ers    |               |       |
|---------|----------|------------------|-----------|--------|--------------|-----------|--------|---------------|-------|
|         |          |                  |           |        |              | TCP       |        |               |       |
| TIME    | EGRESS   | INGRESS          |           |        |              |           |        |               |       |
|         |          |                  | SRC       | DEST   | IP           | CNTRL     | ICMP   |               | TOTAL |
| TOTAL I | MIN MAX  |                  |           | то     | INTF         | INTF      |        |               |       |
| VPN SR  | C IP     | DEST IP          | PORT      | PORT   | DSCP PROTO   | ) BITS    | OPCODE | NHOP IP       | PKTS  |
| BYTES   | LEN LEN  | START TIME       |           | EXPI   | RE NAME      | NAME      |        |               |       |
|         |          |                  |           |        |              |           |        |               |       |
| 40 19   | 2.168.40 | .21 192.168.60.2 | 0 47866   | 22     | 0 6          | 24        | 0      | 192.168.109.7 | 3     |
| 227     | 66 87    | Sun Feb 17 14:1  | 3:25 2019 | 34     | ge0/0        | ge0/1     |        |               |       |

```
COUNTER
NAME PACKETS BYTES
```

SSH\_IN SSH\_IN 3 227 SSH\_OUT SSH\_OUT 2 140 vedge3# show app cflowd flows | tab ; show policy access-list-counters TCP EGRESS INGRESS TIME SRC DEST IP CNTRL ICMP TOTAL ТО INTF INTF TOTAL MIN MAX VPN SRC IP DEST IP PORT PORT DSCP PROTO BITS OPCODE NHOP IP PKTS BYTES LEN LEN START TIME EXPIRE NAME NAME \_\_\_\_\_ \_\_\_\_\_ 40 192.168.60.20 192.168.40.21 22 47866 0 6 18 0 192.168.40.21 8 480 60 Sun Feb 17 14:14:08 2019 51 ge0/1 ge0/0 60 COUNTER NAME NAME PACKETS BYTES \_\_\_\_\_ SSH\_IN SSH\_IN 0 0 SSH\_OUT SSH\_OUT 7 420 vedge4# show app cflowd flows | tab ; show policy access-list-counters TCP TIME EGRESS INGRESS SRC DEST IP CNTRL ICMP TOTAL TOTAL MIN MAX ТО INTF INTF VPN SRC IP DEST IP PORT PORT DSCP PROTO BITS OPCODE NHOP IP PKTS BYTES LEN LEN START TIME EXPIRE NAME NAME \_\_\_\_\_ \_\_\_\_\_ \_\_\_\_\_ 192.168.40.21 192.168.60.20 47866 22 0 6 2 0 192.168.60.20 4 40 60 60 Sun Feb 17 14:17:44 2019 37 ge0/2 ge0/0 240 40 192.168.60.20 192.168.40.21 22 47866 0 6 18 0 192.168.110.6 8 74 74 Sun Feb 17 14:17:44 2019 49 ge0/0 ge0/2 592 COUNTER

| NAME    | NAME    | PACKETS | BYTES |  |  |
|---------|---------|---------|-------|--|--|
|         |         |         |       |  |  |
| SSH_IN  | SSH_IN  | 8       | 592   |  |  |
| SSH_OUT | SSH_OUT | 4       | 240   |  |  |

Como você pode ver nessas saídas, os fluxos de entrada e saída são assimétricos. o edgeclient1 (192.168.40.21) está tentando estabelecer uma sessão SSH com o edgeclient2 (192.168.60.20) e o tráfego de entrada vem via vEdge1 e retorna as devoluções de tráfego via vEdge3. Nos contadores da ACL, você também pode ver que o número de pacotes de entrada e saída no vEdge4 não corresponde à soma nas direções correspondentes no vEdge1 e vEdge3. Ao mesmo tempo, não há perda de pacote ao testar com o ping:

[root@edgeclient1 user]# ping -f 192.168.60.20 -c 10000 PING 192.168.60.20 (192.168.60.20) 56(84) bytes of data.

--- 192.168.60.20 ping statistics ---10000 packets transmitted, 10000 received, 0% packet loss, time 3076ms rtt min/avg/max/mdev = 0.128/0.291/6.607/0.623 ms, ipg/ewma 0.307/0.170 ms [root@edgeclient2 user]# ping -f 192.168.40.21 -c 10000
PING 192.168.40.21 (192.168.40.21) 56(84) bytes of data.

---- 192.168.40.21 ping statistics ---10000 packets transmitted, 10000 received, 0% packet loss, time 3402ms rtt min/avg/max/mdev = 0.212/0.318/2.766/0.136 ms, ipg/ewma 0.340/0.327 ms

Também recapitula que o SSH funciona bem na direção inversa e os arquivos podem ser copiados por scp/sftp também sem nenhum problema.

### Solução

Inicialmente, suspeitava-se de alguma configuração ou política de dados de inspeção profunda de pacotes (DPI), mas nenhuma delas foi ativada:

vedge3# show policy from-vsmart
% No entries found.
vedge1# show policy from-vsmart
% No entries found.
No entanto, descobriu-se que a otimização do TCP estava ativada:

vedge1# show app tcp-opt active-flows

|           |               |                  |         | SRC    | DEST |                          | EGRESS<br>INTF | INGRESS<br>INTF | TX    |
|-----------|---------------|------------------|---------|--------|------|--------------------------|----------------|-----------------|-------|
| RX<br>VPN | SRC IP        | UNOPT<br>DEST IP | PROXY   | PORT   | PORT | START TIME               | NAME           | NAME            | BYTES |
| BYTES     | TCP STATE     | REASON           | IDENTI  | ГҮ     |      |                          |                |                 |       |
|           |               |                  |         |        |      |                          |                |                 |       |
| 40        | 192.168.40.21 | 192.168.         | 60.20   | 47868  | 22   | Sun Feb 17 14:18:13 2019 | ge0_0          | ge0_1           | 314   |
| 0         | In-progress   | -                | Client- | -Proxy |      |                          |                |                 |       |

vedge1# show app tcp-opt expired-flows

|       |            |        |          |       |       |         | SRC     |    | DEST     |      |       |      |          |      |     |
|-------|------------|--------|----------|-------|-------|---------|---------|----|----------|------|-------|------|----------|------|-----|
| TX    | RX         |        | UNC      | PT PF | ROXY  |         |         |    |          |      |       |      |          |      |     |
| TIMES | TAMP       | VPN    | SRC IP   |       | DEST  | IP      | PORT    | Г  | PORT     | STAP | ΝΤ ΤΙ | ME   |          |      | END |
| TIME  |            |        | BYTES    | BYTES | TCP   | STATE   | REASON  | I  | DENTITY  |      | DEI   | JETE | REASON   |      |     |
|       |            |        |          |       |       |         |         |    |          |      |       |      |          |      |     |
| 15498 | 19969608   | 40     | 192.168. | 40.21 | 192.1 | 68.60.  | 7 22    |    | 56612    | Sun  | Feb   | 10   | 18:32:49 | 2019 | Sun |
| Feb 1 | 0 18:36:03 | 3 2019 | 5649     | 4405  | Opti  | mized   | -       | S  | erver-Pr | roxy | CLC   | SED  | )        |      |     |
| 15498 | 20055487   | 40     | 192.168. | 40.21 | 192.1 | 68.60.  | 7 22    |    | 56613    | Sun  | Feb   | 10   | 18:34:15 | 2019 | Sun |
| Feb 1 | 0 19:07:40 | 5 2019 | 5719     | 4669  | Opti  | mized   | -       | S  | erver-Pr | roxy | CLC   | SED  | )        |      |     |
| 15504 | 08210511   | 40     | 192.168. | 40.21 | 192.1 | 68.60.3 | 20 4786 | 52 | 22       | Sun  | Feb   | 17   | 13:56:50 | 2019 | Sun |
| Feb 1 | 7 13:56:58 | 3 2019 | 401      | 0     | Opti  | mized   | -       | С  | lient-Pr | coxy | STA   | ATE- | TIMEOUT  |      |     |
| 15504 | 08981634   | 40     | 192.168. | 40.21 | 192.1 | 68.60.3 | 20 4786 | 54 | 22       | Sun  | Feb   | 17   | 14:09:41 | 2019 | Sun |
| Feb 1 | 7 14:09:49 | 9 2019 | 401      | 0     | Opti  | mized   | -       | С  | lient-Pr | coxy | STA   | ATE- | TIMEOUT  |      |     |
| 15504 | 09205399   | 40     | 192.168. | 40.21 | 192.1 | 68.60.3 | 20 4786 | 56 | 22       | Sun  | Feb   | 17   | 14:13:25 | 2019 | Sun |
| Feb 1 | 7 14:13:33 | 3 2019 | 227      | 0     | Opti  | mized   | -       | С  | lient-Pr | roxy | STA   | ATE- | TIMEOUT  |      |     |
| 15504 | 09493042   | 40     | 192.168. | 40.21 | 192.1 | 68.60.2 | 20 4786 | 58 | 22       | Sun  | Feb   | 17   | 14:18:13 | 2019 | Sun |
| Feb 1 | 7 14:18:21 | 2019   | 401      | 0     | Opti  | mized   | -       | С  | lient-Pr | roxy | STA   | ATE- | TIMEOUT  |      |     |

Além disso, em debugs ftcpopt CONN\_TEARDOWN pode ser vista uma mensagem.

vedge1# show log /var/log/tmplog/vdebug tail "-f" local7.debug: Feb 17 13:56:50 vedge1 FTMD[662]: ftm\_tcpopt\_flow\_add[268]: Created new tcpflow :vrid-3 192.168.40.21/47862 192.168.60.20/22 local7.debug: Feb 17 13:56:58 vedge1 FTMD[662]: ftm tcpd send conn tear down[388]: Trying to pack and send the following message to TCPD local7.debug: Feb 17 13:56:58 vedge1 FTMD[662]: ftm\_tcpd\_send\_conn\_tear\_down[408]: Sending following CONN\_TD msg local7.debug: Feb 17 13:56:58 vedge1 FTMD[662]: ftm\_tcpd\_send\_conn\_tear\_down[413]: 192.168.40.21:47862->192.168.60.20:22; vpn:40; syn\_seq\_num:4172167164; identity:0; cport\_prime:0 local7.debug: Feb 17 13:56:58 vedge1 FTMD[662]: ftm\_tcpd\_msgq\_tx[354]: Transfering size = 66 bytes data local7.debug: Feb 17 13:56:58 vedge1 FTMD[662]: ftm\_tcpd\_send\_conn\_tear\_down[416]: Successfully sent conn\_td msg to TCPD local7.debug: Feb 17 13:56:58 vedge1 FTMD[662]: ftm\_tcpopt\_propagate\_tear\_down[1038]: Sent CONN\_TEARDOWN msg to tcpd for existing tcpflow :- vrid-3 192.168.40.21/47862 192.168.60.20/22 ; identity:CLIENT\_SIDE\_PROXY . Send Successful ! local7.debug: Feb 17 13:56:58 vedge1 FTMD[662]: ftm\_tcpopt\_append\_expired\_err\_flow\_tbl[958]: Appending flow vrid-3 192.168.40.21/47862 192.168.60.20/22 to the expired flow table at Sun Feb 17 13:56:58 2019 local7.debug: Feb 17 13:56:58 vedge1 FTMD[662]: ftm\_tcpopt\_append\_expired\_err\_flow\_tbl[980]: Appending flow vrid-3 192.168.40.21/47862 192.168.60.20/22 to the error flow table at Sun Feb 17 13:56:58 2019 local7.debug: Feb 17 13:56:58 vedge1 FTMD[662]: ftm\_tcpopt\_flow\_delete[293]: Removing tcpflow :vrid-3 192.168.40.21/47862 192.168.60.20/22 local7.debug: Feb 17 13:56:58 vedge1 TCPD[670]: handle\_upstream\_connect[538]: Error - BP NULL local7.debug: Feb 17 13:56:58 vedge1 FTMD[662]: ftm\_tcpd\_msg\_decode[254]: FTM-TCPD: Received FTM\_TCPD\_PB\_FTM\_TCPD\_MSG\_E\_MSG\_TYPE\_CONN\_CLOSED msg local7.debug: Feb 17 13:56:58 vedge1 FTMD[662]: ftm\_tcpd\_handle\_conn\_closed[139]: FTM-TCPD: Received CONN\_CLOSED for following C->S local7.debug: Feb 17 13:56:58 vedge1 FTMD[662]: ftm\_tcpd\_handle\_conn\_closed[150]: 192.168.40.21:47862->192.168.60.20:22; vpn:40; syn\_seq\_num:4172167164; identity:0; cport\_prime:47862; bind\_port:0 local7.debug: Feb 17 13:56:58 vedge1 FTMD[662]: ftm\_tcpd\_handle\_conn\_closed[184]: FTM-TCPD: Could not find entry in FT for following flow local7.debug: Feb 17 13:56:58 vedge1 FTMD[662]: ftm\_tcpd\_handle\_conn\_closed[185]: vrid-3 192.168.40.21/47862 192.168.60.20/22

# E aqui você pode ver um exemplo quando a otimização do TCP funciona corretamente (mensagem CONN\_EST pode ser vista):

vedge3# show log /var/log/tmplog/vdebug tail "-f -n 0" local7.debug: Feb 17 15:41:13 vedge3 FTMD[657]: ftm\_tcpd\_msg\_decode[254]: FTM-TCPD: Received FTM\_TCPD\_PB\_FTM\_TCPD\_MSG\_E\_MSG\_TYPE\_CONN\_CLOSED msg local7.debug: Feb 17 15:41:13 vedge3 FTMD[657]: ftm\_tcpd\_handle\_conn\_closed[139]: FTM-TCPD: Received CONN\_CLOSED for following C->S local7.debug: Feb 17 15:41:13 vedge3 FTMD[657]: ftm\_tcpd\_handle\_conn\_closed[150]: 192.168.40.21:47876->192.168.60.20:22; vpn:40; syn\_seq\_num:2779178897; identity:0; cport\_prime:47876; bind\_port:0 local7.debug: Feb 17 15:41:15 vedge3 FTMD[657]: ftm\_tcpd\_msg\_decode[258]: FTM-TCPD: Received FTM\_TCPD\_PB\_FTM\_TCPD\_MSG\_E\_MSG\_TYPE\_CONN\_EST msg local7.debug: Feb 17 15:41:15 vedge3 FTMD[657]: ftm\_tcpd\_handle\_conn\_est[202]: FTM-TCPD: Received CONN\_EST for following C->S local7.debug: Feb 17 15:41:15 vedge3 FTMD[657]: ftm\_tcpd\_handle\_conn\_est[213]: 192.168.40.21:47878->192.168.60.20:22; vpn:40; syn\_seq\_num:2690847868; identity:0; cport\_prime:47878; bind\_port:0 local7.debug: Feb 17 15:41:15 vedge3 FTMD[657]: ftm\_tcpopt\_flow\_add[268]: Created new tcpflow :vrid-3 192.168.40.21/47878 192.168.60.20/22

# Conclusão

A otimização de TCP exige que os fluxos sejam simétricos, portanto, para resolver esse problema, a otimização de TCP deve ser desabilitada (sem otimização de tcp de vpn 40) ou a política de dados deve ser criada para forçar os fluxos de TCP a seguirem o mesmo caminho em ambas as direções. Você pode encontrar mais informações sobre isso na seção <u>SD-WAN Design</u> <u>Guide</u> Traffic Symmetry for DPI, página 23.